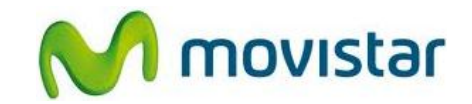

## Sección A: Pasos para conectar tu celular a una red Wi-Fi

(Las imágenes corresponden a la versión 2.3 del sistema operativo Android)

1. Ir al menú principal y seleccionar Ajustes.

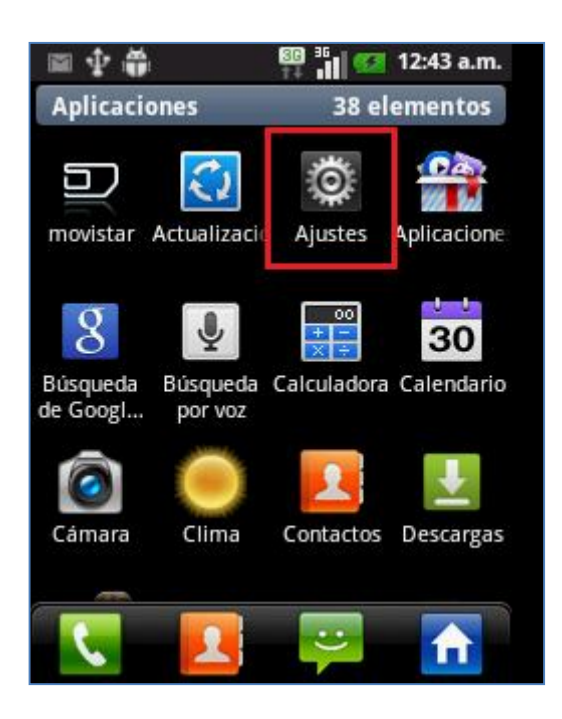

2. Seleccionar Redes inalámbricas.

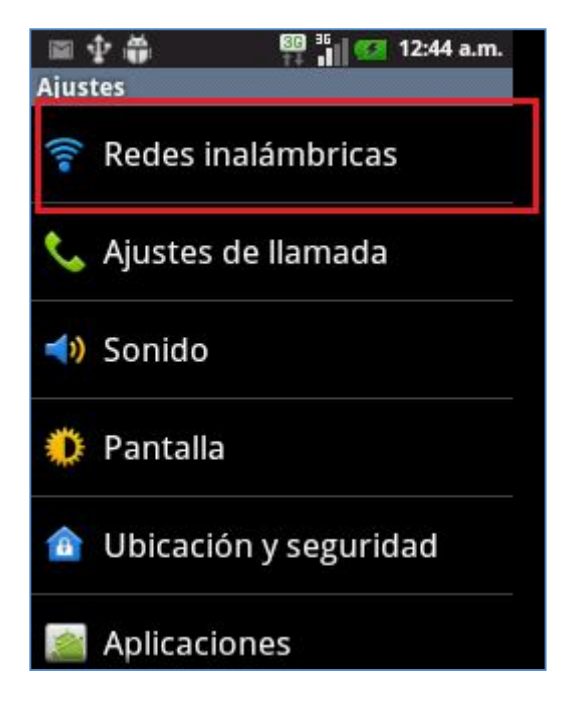

Servicio Técnico y Gestión de Terminales Movistar Perú

### LG E400 Optimus L3 ASESORÍA WIFI

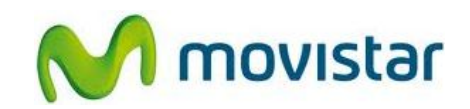

3. Para activar el servicio seleccionar la casilla Wi-Fi.

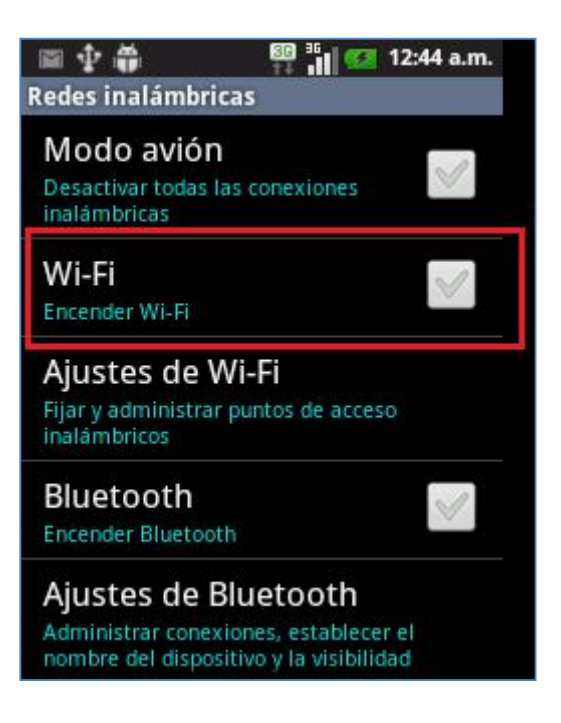

4. Seleccionar **Ajustes de Wi-Fi** y luego esperar unos segundos mientras el equipo busca las redes disponibles.

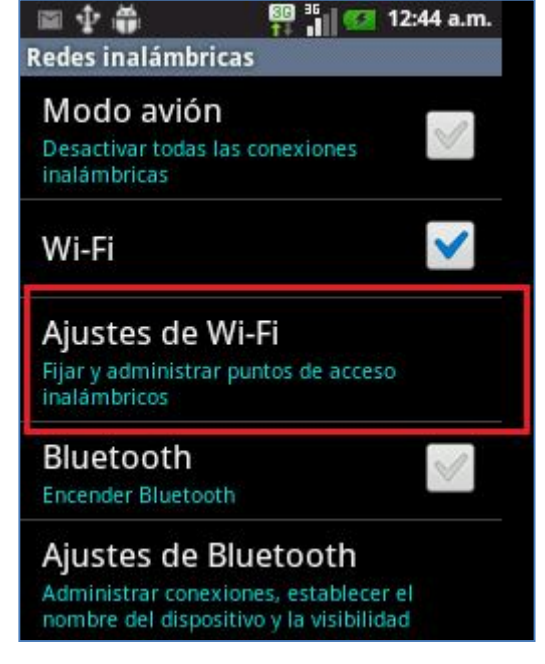

## LG E400 Optimus L3 ASESORÍA WIFI

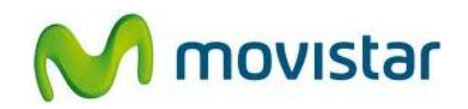

 Una vez detectada las redes disponibles seleccionar el nombre de la red deseada y luego presionar Conectar.

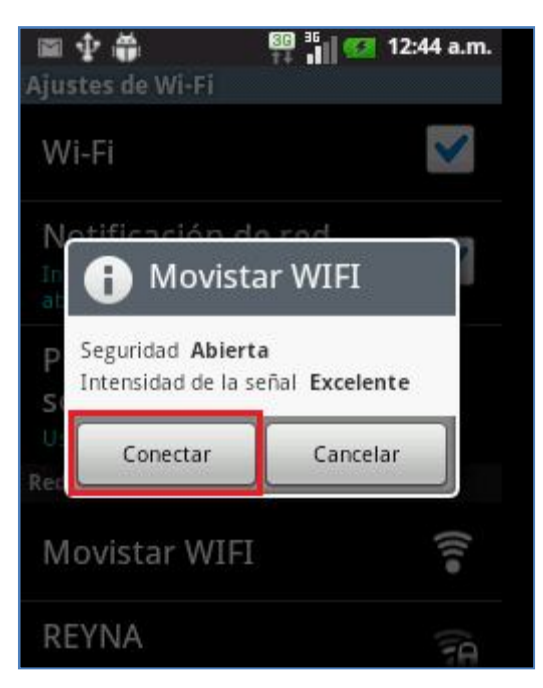

- 6. Finalmente se pueden observar los siguientes iconos:
  - En la parte superior de la pantalla el icono de intensidad de señal W-iFi indica que el servicio se encuentra activado.
  - El estado de la red Wi-Fi seleccionada cambia a Conectado lo que indica que el tráfico de datos se realizará a través de esta red.

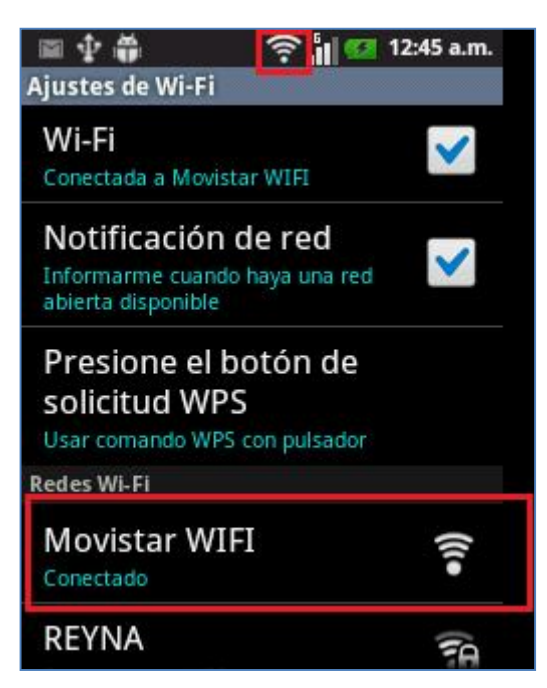

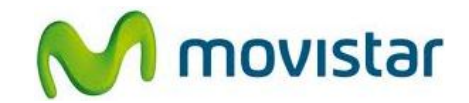

#### Sección B: ¿Cómo saber si tu celular está navegando por Internet a través de una red WIFI?

En la parte superior de la pantalla se mostrará <u>el icono de intensidad de señal Wi-Fi</u> que indica que la transferencia de datos se está realizando a través de la red Wi-Fi seleccionada.

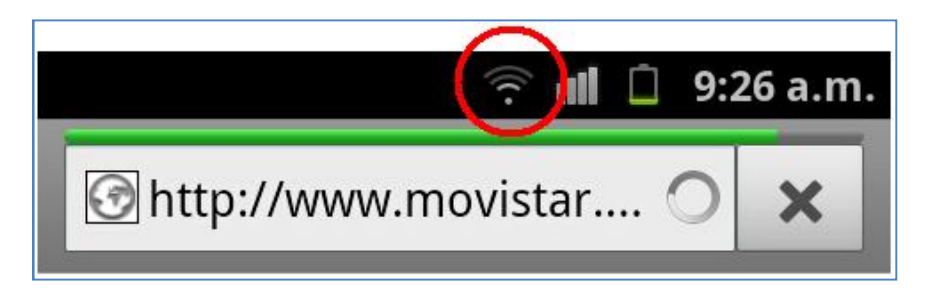

## Sección C: ¿Cómo saber si tu celular está navegando por Internet a través de la red de Movistar?

En la parte superior de la pantalla se mostrará <u>el icono de flechas con la letra E o H</u> (según cobertura) que indica que la transferencia de datos se está realizando a través de la red de Movistar.

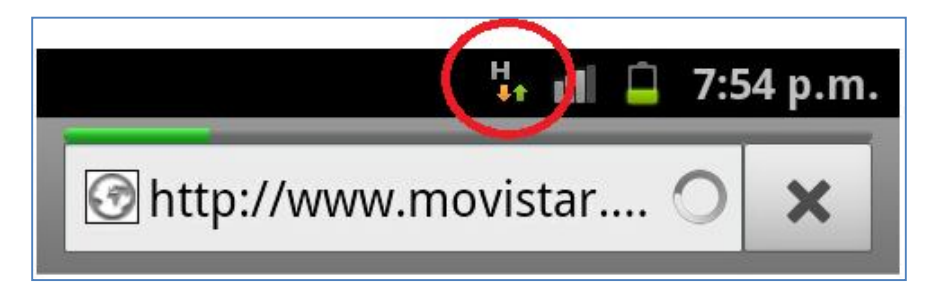

H: indica cobertura 3G (HSPA)

E: indica cobertura 2G (EDGE)

Servicio Técnico y Gestión de Terminales Movistar Perú

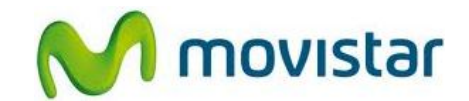

# <u>Sección D: ¿Qué sucede si tu celular está navegando por Internet a través de una red Wi-Fi y sales de la cobertura de esta red?</u>

Si tu equipo está navegando por Internet a través de una red Wi-Fi y sales de esta cobertura, el icono de Wi-Fi desaparecerá y el equipo se enganchará automáticamente a la red de Movistar haciendo que **el tráfico de datos se realice a través de la red de Movistar**.

A través de los iconos mencionados en las **secciones B y C**, puedo identificar a través de qué red (Wi-Fi o Movistar) se está navegando por Internet.

# Sección E: ¿Qué sucede si tu celular está navegando por Internet a través de la red de Movistar y entras en la cobertura de una red Wi-Fi?

Si tu equipo está navegando por Internet a través de la red de Movistar e ingresas a la cobertura de una red Wi-Fi, se deberán seguir los pasos mencionados en la **Sección A** para conectarse a esta red Wi-Fi detectada.